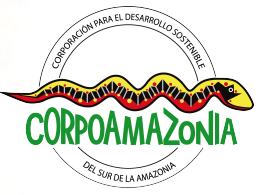

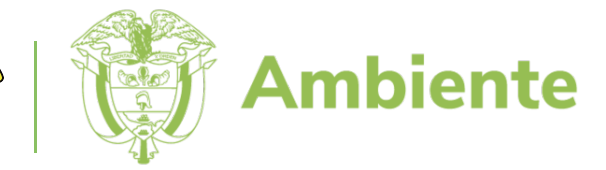

# Guíade Registro

VENTANILLA INTEGRAL DE

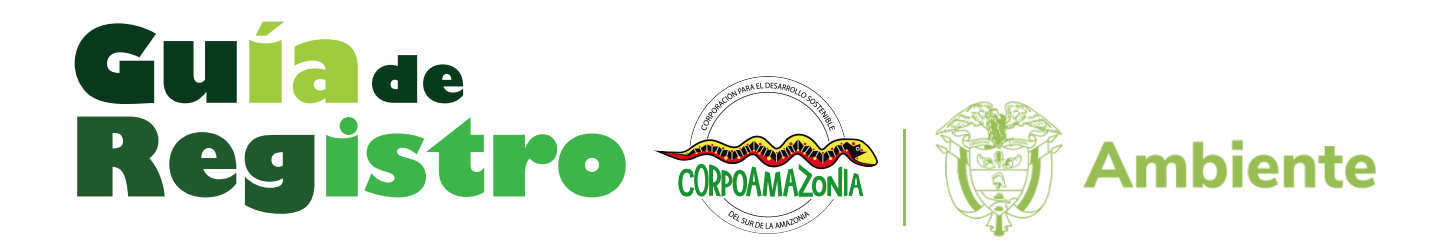

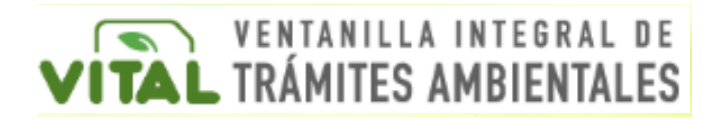

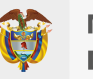

MINISTERIO DE AMBIENTE Y DESARROLLO SOSTENIBLE

### Autor: CORPOAMAZONIA

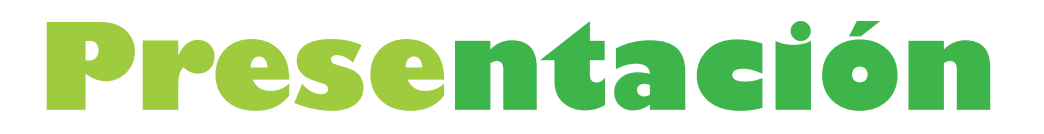

La Guía de Registro de la Página Vital del Ministerio de Ambiente y Desarrollo Sostenible, es producto de la necesidad identificada de generar ayudas didácticas y/o pedagógicas que faciliten realizar los procedimientos de los tramites ambientales que son competencia de Corpoamazonia.

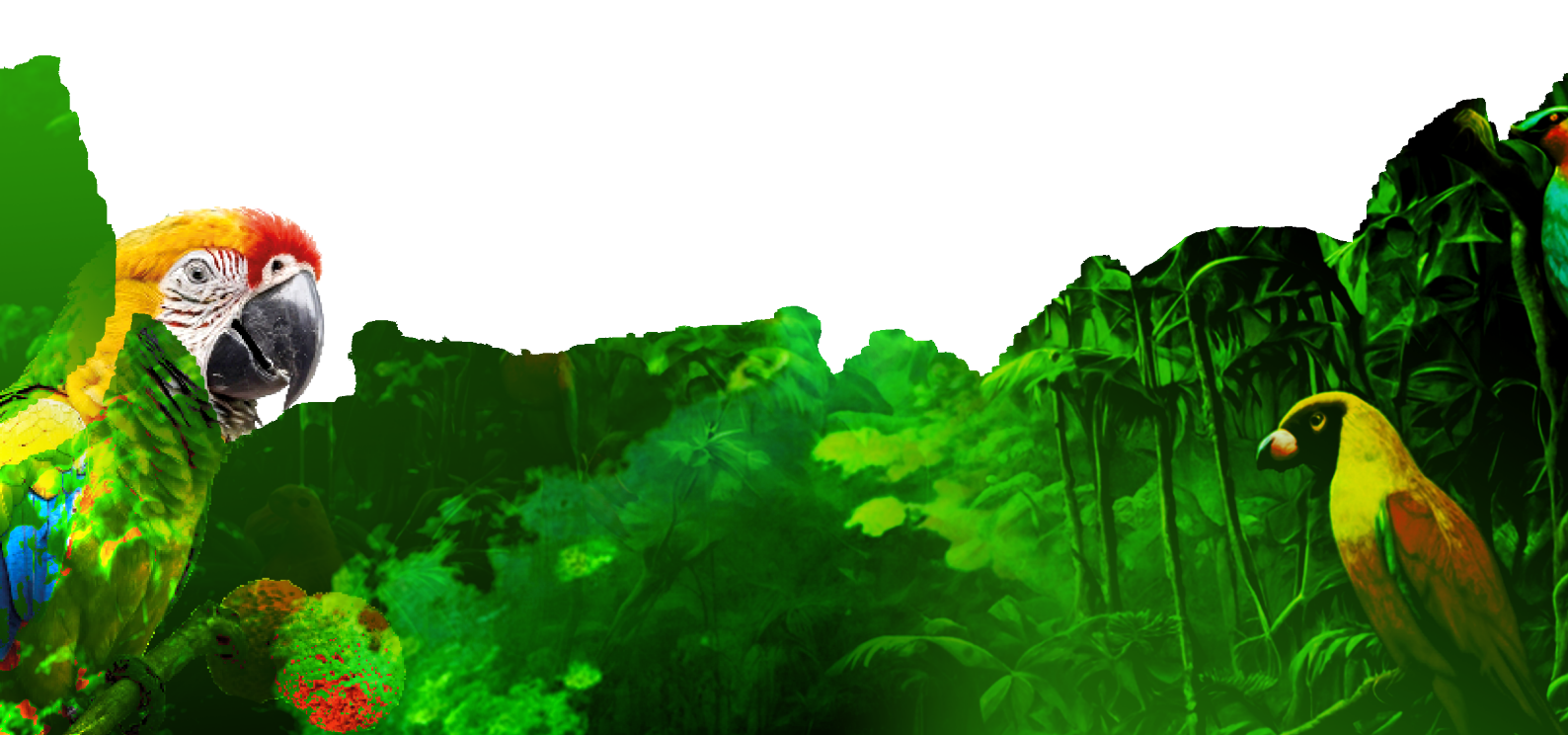

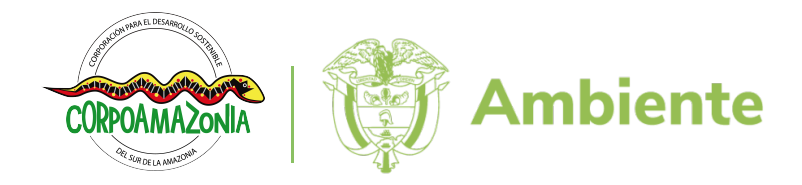

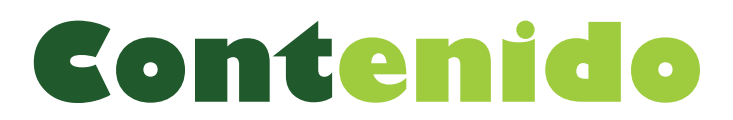

¿Qué es VITAL?

¿Quién debe registrase en VITAL?

¿Cómo ingresar a la Página VITAL?

¿Cómo registrarse en VITAL?

Bibliografía

### ¿Qué es vital?

La Ventanilla Integral de Tramites Ambientales (VITAL) es un espacio digital adoptado por el Ministerio de Ambiente y Desarrollo Sostenible, creada para simplificar los trámites ambientales en línea.

### ¿Quién debe registrase en VITAL?

Toda persona natural y/o jurídica que requiera adelantar trámites ambientales realizados a través de la página VITAL y son competencia de las Corporaciones Autónomas Regionales, por ejemplo: Libro de Operaciones Forestales en Línea (LOFL), Salvoconducto Único Nacional en Línea (SUNL), entre otros.

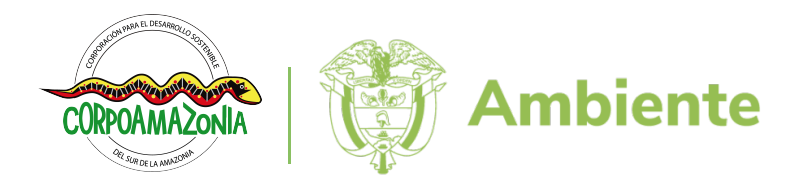

## ¿Cómo ingresar a la Página VITAL?

Se puede Ingresar a la Página VITAL a través de los diferentes enlaces de acceso disponibles en internet, sin embargo, a continuación, se describen 3 rutas para ir al aplicativo, así:

• A través del navegador de preferencia se puede buscar el link de VITAL

http://vital.minambiente.gov.co/SILPA/TestSilpa/Security/Default.asp

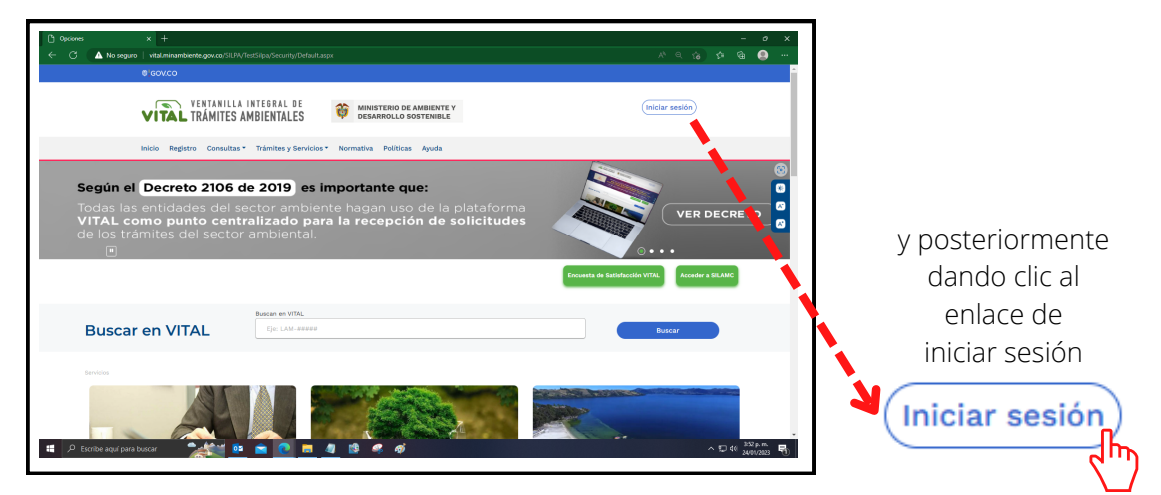

**2** • También se puede ingresar directamente en el siguiente enlace

http://vital.minambiente.gov.co/Silpa/TestSilpa/Security/Login.aspx

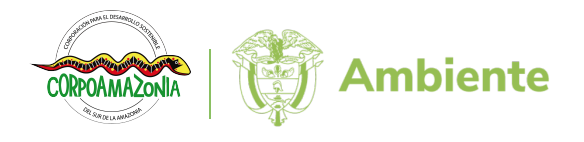

### ¿Cómo registrarse en VITAL?

Para empezar con el registro, se da clic en el botón de "CREAR NUEVA CUENTA"

| D     VITAL - Ventranila Integral de Tai     ×       ←     C     ▲ No seguro     I vital minambiente gov.co./Silpa/TestSilpa/Seci       Ø/GOVCO | ity/Login.spx                                                                                                    | - ♂ X<br>A* Q 谷 信 優 … |
|----------------------------------------------------------------------------------------------------|----------------------------------------------------------------------------------------------------|-----------------------|
| VENTANILLA INTEGRA                                                                                                    | DE ministerio de ambiente y<br>LES desarrollo sostenible                                                                                                    |                       |
| Inicio 2) Hago mi solicitud 3) Procesan mi solicitud ( Ingreso al sistema Usuario Vombre usuario Contraseña Ø                                   | Respuesta  Registrarse como Usuario  Para acceder a esta pagina debe crear una cuenta primero.  CREAR NUEVA CUENTA  Problemas para iniciar sesion?  RECORDAR CONTRASEÑA | 8                     |
| No soy un<br>robot<br>Presenter-Correctiva<br>Presenter-Correctiva                                                                              |                                                                                                    |                       |
| بالمعادمة المعادمة المعادمة المعادمة المعادمة المعادمة المعادمة المعادمة المعادمة المعادمة المعادمة المعادمة ال                                 |                                                                                                    | 个 型 40 2409.2223      |

**2** • Posteriormente aparecerá la página de **MIS DATOS PERSONALES** 

| VITAL - Ventanilla Integral de Trá x                                                                                                    | rsonales.spp:/reg=registro                                                                                                    | ト ロ ー<br>× の 合 む の う ミ       |
|----------------------------------------------------------------------------------------------------|----------------------------------------------------------------------------------------------------|------------------------------|
| Ø'GOV.CO                                                                                                    |                                                                                                    | -                            |
| VENTANILLA INTER<br>VENTANILLA INTER<br>TRÁMITES AMBIEN                                                                                                    | AL DE<br>TALES I MINISTERIO DE AMBIENTE Y<br>DESARROLLO SOSTENIBLE<br>Utitimo Accese: 3an 24 2023 750AM Usuarie: CAS SUML                                                         |                              |
| MIS DATOS PERSONALES Datos de Usuario Datos Persona Natural Datos Apoderado Para validar el siguente registro deb presentarsa ante la Autordad Ambiente Personas Jaricas, centricad de deventar y regresentración legal. En caso que poder y el apoderado deberá registranse en VITAL. | al correspondiente y presentar su documento de Identificación. Para el caso de<br>e dese actuar por medio de apoderado se deberá presentar el correspondiente<br>@Persona Natural | 0<br>8<br>8                  |
| Tipo de Usuario:                                                                                                    | OPersona Jurídica Pública                                                                                                    |                              |
| Autoridad Ambiential a la que desea enviar su solicitud:                                                                                                    | Selectione                                                                                                    |                              |
| No soy un robot                                                                                                    |                                                                                                    |                              |
| Enviar Recuperar Enlace Activación Cancelar                                                                                                    |                                                                                                    |                              |
| Historiado Ambiante y Por                                                                                                    |                                                                                                    | ^ 및 40 <sup>440 p.m.</sup> ₽ |

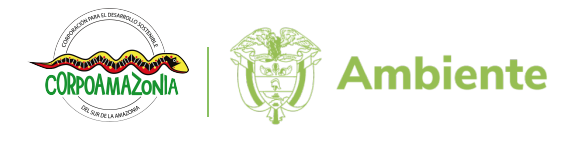

**3** • Se registra la información de la pestaña de **Datos de Usuario** 

| WIS DATOS PERSONALES                                                                                                    |                                                                                                    |
|----------------------------------------------------------------------------------------------------|----------------------------------------------------------------------------------------------------|
| Datos de Usuario Datos Persona Natural Datos /                                                                                                    | Apoderado                                                                                                    |
|                                                                                                    |                                                                                                    |
| Para validar el siguiente registro debe presentarse ante la Aut-<br>Personas Jurídicas, Certificado de existencia y representación le<br>poder y el apoderado deberá registrarse en VITAL.                    | oridad Ambiental correspondiente y presentar su documento de Identificacion. Para el caso de<br>gal. En caso que desee actuar por medio de apoderado se deberá presentar el correspondiente                                                                |
| Para validar el siguiente registro debe presentarse ante la Aut<br>Personas Jurídicas, Certificado de existencia y representación le<br>poder y el apoderado deberá registrarse en VITAL.                     | oridad Ambiental correspondiente y presentar su documento de Identificación. Para el caso de<br>gal. En caso que desee actuar por medio de apoderado se deberá presentar el correspondiente                                                                |
| Para validar el siguiente registro debe presentarse ante la Aut<br>Personas Jurídicas, Certificado de existencia y representación le<br>poder y el apoderado deberá registrarse en VITAL.<br>Tipo de Usuario: | oridad Ambiental correspondiente y presentar su documento de Identificación. Para el caso de gal. En caso que desee actuar por medio de apoderado se deberá presentar el correspondiente                                                                   |
| Para validar el siguiente registro debe presentarse ante la Aut<br>Personas Jurídicas, Certificado de existencia y representación le<br>poder y el apoderado deberá registrarse en VITAL.<br>Tipo de Usuario: | oridad Ambiental correspondiente y presentar su documento de Identificación. Para el caso de gal. En caso que desee actuar por medio de apoderado se deberá presentar el correspondiente Persona Natural Persona Jurídica Pública Persona Jurídica Privada |

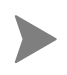

Indicar el **Tipo de Usuario**, si es *Persona Natural*, *Persona Jurídica Pública* o *Persona Jurídica Privada* 

Seleccionar la Autoridad Ambiental a la que desea enviar la solicitud.

Si los trámites se adelantan ante **CORPOAMAZONIA**, seleccionar Corporación para el Desarrollo Sostenible del Sur de la Amazonia.

**4** • Se ingresa la información de la pestaña de **Datos Persona Natural** 

| Datos Personales       Prime Nombre:       Sequido Nombre:       Sequido Nombre:       Sequido Nombre:       Sequido Nombre:       Sequido Nombre:       Sequido Nombre:       Sequido Nombre:       Sequido Nombre:       Sequido Nombre:       Sequido Nombre:       Destinanto:       Destinanto:       Discoline       Discoline       Seleccione       Seleccione       Seleccione       Seleccione       Discoline       Colombia       Discoline       Seleccione       Discoline       Colombia       Discoline       Discoline       Seleccione       Discoline       Colombia                                                                                                    | Datos de Usuario Datos Persona Natural Datos Apod | ado        |  |
|----------------------------------------------------------------------------------------------------|---------------------------------------------------|------------|--|
| Prine Nombai:         Index Apallobis           Segund Apallobis         Index Apallobis           Segund Apallobis         Index Apallobis           Segund Apallobis         Selectiona           Top de Documento:         Selectiona           Departmento Origen de Documento:         Selectiona           Municipo Origen de Documento:         Selectiona           Datos Para Contacto         Selectiona           Departmento:         Colombia           Departmento:         Selectiona           Datos Para Contacto         Selectiona           Departmento:         Selectiona           Origination:         Selectiona           Operation:         Selectiona           Operation:         Selectiona           Origination:         Selectiona           Operation:         Selectiona           Operation:         Selectiona           Paris:         Selectiona           Operation:         Selectiona           Operation:         Selectiona           Operation:         Selectiona           Operation:         Selectiona           Operation:         Selectiona           Operation:         Selectiona                                                                                                    | Datos Personales                                  |            |  |
| Seguida Nombra:         Initial Construction           Prime Abalidati:         Initial Construction           Seguida Nombra:         Seleccione           Tojo da Documento:         Seleccione           Nunesia da Documento:         Seleccione           Datamento Crigen da Documento:         Seleccione           Datamento Crigen da Documento:         Seleccione           Datamento Crigen da Documento:         Seleccione           Datamento:         Seleccione           Datamento:         Seleccione           Datamento:         Seleccione           Datamento:         Seleccione           Datamento:         Seleccione           Pais:         Seleccione           Comprimento:         Seleccione           Orgenimento:         Seleccione           Pais:         Seleccione           Direction:         Seleccione           Pais:         Communicia Seleccione           Direction:         Seleccione           Seleccione         Seleccione           Seleccione         Seleccione           Seleccione         Seleccione           Seleccione         Seleccione           Seleccione <td< th=""><th>Primer Nombre:</th><th></th><th></th></td<>                                                                                                    | Primer Nombre:                                    |            |  |
| Prive Apalido:         Include Contention           Sequind Apalition:         Selectional           Tip de Documetric         Selectional           Departement Origine Documetric:         Selectional           Departement Origine Documetric:         Selectional           Departement Origine Documetric:         Selectional           Departement Origine Documetric:         Selectional           Data Contracto         Selectional           Data Contracto         Selectional           Data Contracto         Selectional           Departement Origine Documetric:         Selectional           Departement Origine Documetric:         Selectional           Departement Origine Documetric:         Selectional           Optimetric:         Selectional           Departement Origine Documetric:         Selectional           Optimetric:         Selectional           Departement Origine Documetric:         Selectional           Departement Origine Documetric:         Selectional           Departement Origine Documetric:         Selectional           Departement Origine Documetric:         Selectional           Optimetric:         Selectional           Optimetric:         Selectional           Optingenal         Selectional                                                                                                    | Segundo Nombre:                                   |            |  |
| Segundo Apellide:         Inclease intermediation of the construction of the construction of t | Primer Apellido:                                  |            |  |
| Tip de Documente:         Selecione           Númes de Documente:         Gelocione           Departamento Origen de Documento:         Selecione           Municipo Conjen de Documento:         Selecione           Datos Para Contacto         Selecione           Directón:         Colombia           Directón:         Colombia           Directón:         Selecione           Directón:         Selecione           Directón:         Selecione           Directón:         Selecione           Directón:         Selecione           Directón:         Selecione           Directón:         Selecione           Origemiento:         Selecione           Directón:         Selecione           Directón:         Selecione           Directón:         Selecione           Directón:         Selecione           Directón:         Selecione           Directón:         Selecione           Directón:         Selecione           Directón:         Selecione           Corregimento:         Selecione           Corregimento:         Selecione           Corregimento:         Selecione                                                                                                    | Segundo Apellido:                                 |            |  |
| Nineo & Doumento:         Sections           Departmento Origen & Doumento:         Sections           Minipo Origen & Doumento:         Sections           Datos Para Contacto         Incompression           Decoder:         Combia           Decoder:         Combia           Para mento:         Sections           Minipio:         Sections           Compression         Sections           Minipio:         Sections           Compression         Sections           Decoder:         Sections           Compression         Sections           Decoder:         Sections           Compression         Sections           Decoder:         Sections           Decoder:         Combia           Decoder:         Sections           Decoder:         Sections           Decoder:         Sections           Decoder:         Sections           Decoder:         Sections           Decoder:         Sections           Compression:         Sections           Compression:         Sections           Compression:         Sections           Compressinter:                                                                                                    | Tipo de Documento:                                | Seleccione |  |
| Departmento Origen de Documento:         Seleccione           Municipo Orgen de Documento:         Seleccione           Datos Para Contacto         Incomposition (Composition (Composi                                                                             | Número de Documento:                              |            |  |
| Minipio Organ de Documento:         Seleccione           Dato Stat Contacto         Importante           Dirección:         Colombia           Dirección:         Colombia           Dirección:         Seleccione           Dirección:         Seleccione           Minipio:         Seleccione           Corregimiento:         Seleccione           Dirección:         Seleccione           Dirección Correspondencia:         Seleccione           Dirección Correspondencia:         Seleccione           Dirección Correspondencia:         Seleccione           Dirección Correspondencia:         Seleccione           Dirección Correspondencia:         Seleccione           Dirección Correspondencia:         Seleccione           Dirección Correspondencia:         Seleccione           Ninipio:         Colombia           Dirección Correspondencia:         Seleccione           Ninipio:         Seleccione           Corregimento:         Seleccione           Vereda:         Seleccione           Telécone         Seleccione           Corregimento:         Seleccione           Corregimento:         Seleccione           Corregiment                                                                                                    | Departamento Origen de Documento:                 | Seleccione |  |
| Data Contacto       Directón:     Indicatorial Colombia       País:     Colombia       Coregimento:     Seleciona       Verda:     Seleciona       Directón Corregondencia:     Seleciona       País:     Colombia       País:     Colombia       País:     Colombia       Directón Corregondencia:     Seleciona       País:     Colombia       País:     Colombia       País:     Colombia       Coregimento:     Seleciona       Munipic:     Seleciona       Munipic:     Seleciona       Corregimento:     Seleciona       Munipic:     Seleciona       Corregimento:     Seleciona       Corregimento:     Seleciona       Corregimento:     Seleciona       Corregimento:     Seleciona       Corregimento:     Seleciona       Corregimento:     Seleciona       Corregimento:     Seleciona       Corregimento:     Seleciona       Corregimento:     Seleciona       Colombia     Seleciona       Colombia     Seleciona       Colombia     Seleciona       Colombia     Seleciona       Colombia     Seleciona                                                                                                    | Municipio Origen de Documento:                    | Seleccione |  |
| Diecóri:     Colombia       País:     Colombia       Opartamento:     Selecciona       Kunicpic:     Selecciona       Verda:     Selecciona       Diecón Correspondencia:     Selecciona       País:     Colombia       Paíse:     Colombia       Municpic:     Selecciona       Diecón Correspondencia:     Selecciona       País:     Colombia       Paíse:     Selecciona       Municpic:     Selecciona       Corregimento:     Selecciona       Verda:     Selecciona       Teléton     Selecciona       Colombia     Selecciona       Colombia     Selecciona       Corregimento:     Selecciona       Colombia     Selecciona       Colombia     Selecciona       Colombia     Selecciona       Colombia     Selecciona       Corregimento:     Selecciona       Colombia     Selecciona       Colombia     Selecciona       Colombia     Selecciona       Colombia     Selecciona       Colombia     Selecciona       Colombia     Selecciona       Colombia     Selecciona       Colombia     Selecciona                                                                                                    | Datos Para Contacto                               |            |  |
| Pás:         Colomba           Departamento:         Seleccione           Municpic         Seleccione           Corregimiento:         Seleccione           Veeda:         Seleccione           Discoin Correspondencia:         Seleccione           País:         Colombia           Paíse:         Colombia           Departamento:         Seleccione           Municpic:         Seleccione           Corregimiento:         Seleccione           Veeda:         Seleccione           Corregimiento:         Seleccione           Veeda:         Seleccione           Corregimiento:         Seleccione           Veeda:         Seleccione           Colombia         Seleccione           Corregimiento:         Seleccione           Veeda:         Seleccione           Colombia         Seleccione           Colombia         Seleccione           Colombia         Seleccione           Colombia         Seleccione           Colombia         Seleccione           Colombia         Seleccione           Colombia         Seleccione           Colombia <td< td=""><td>Dirección:</td><td></td><td></td></td<>                                                                                                    | Dirección:                                        |            |  |
| Departmento:         Selectionm           Municipic:         Selectionm           Corregionation:         Selectionm           Decodin Correspondencia:         Selectionm           Decodin Correspondencia:         Colombia           Decodin Correspondencia:         Selectionm           Decodin Correspondencia:         Selectionm           Departmento:         Colombia           Departmento:         Selectionm           Municipic:         Selectionm           Corregionento:         Selectionm           Verda:         Selectionm           Corregionento:         Selectionm           Corregionento:         Selectionm           Corregionento:         Selectionm           Corregionento:         Selectionm           Corregionento:         Selectionm           Corregionento:         Selectionm           Corregionento:         Selectionm           Corregionento:         Selectionm           Corregionento:         Selectionm           Corregionento:         Selectionm           Corregionento:         Selectionm           Corregionento:         Selectionm           Corregionento:         Selectionm<                                                                                                    | País:                                             | Colombia   |  |
| Minipic:         Selections           Corregionerios:         Selections           Venda:         Selections           Direction Correspondencia:         Correspondencia:           País:         Colonbia           Departamento:         Selections           Minipio:         Selections           Corregioniento:         Selections           Venda:         Selections           Corregioniento:         Selections           Corregioniento:         Selections           Corregioniento:         Selections           Corregioniento:         Selections           Corregioniento:         Selections           Corregioniento:         Selections           Corregioniento:         Selections           Corregioniento:         Selections           Corregioniento:         Selections           Corregioniento:         Selections           Colubia:         Selections           Colubia:         Selections           Colubia:         Selections           Colubia:         Selections           Colubia:         Selections                                                                                                    | Departamento:                                     | Seleccione |  |
| Corregiments:         Selections           Vends:         Selections           Direction Correspondencia:         Colombia           Description Correspondencia:         Colombia           Description Correspondencia:         Colombia           Description Correspondencia:         Selections           Description Correspondencia:         Selections           Description Correspondencia:         Selections           Municipic:         Selections           Corregimento:         Selections           Vends:         Selections           Teléfono         Selections           Celuit:         Selections           Factor         Selections                                                                                                    | Municipio:                                        | Seleccione |  |
| Verda:         Seleccine           Direccin/Correspondencia:         Image: Company Company Comp                                       | Corregimiento:                                    | Seleccione |  |
| Dirección Correspondencia:     Independencia:       País:     Colombia       Departamento:     Seleccione       Municipio:     Seleccione       Correspondencia:     Seleccione       Vereda:     Seleccione       Teléno     Seleccione       Colubra:     Seleccione       Faciona:     Seleccione       Faciona:     Seleccione                                                                                                    | Vereda:                                           | Seleccione |  |
| Pais:         Colombia           Deparamento:         Selecione           Muniopic:         Selecione           Corregimiento:         Selecione           Venda:         Selecione           Teléno         Selecione           Columia         Selecione           Faiston         Selecione           Faiston         Selecione                                                                                                    | Dirección Correspondencia:                        |            |  |
| Departmento:         Selections           Municipio:         Selections           Corregimento:         Selections           Venda:         Selections           Teléfono         Selections           Columi:         Selections           Facérona         Selections           Facérona         Selections           Selections         Selections           Selections         Selections                                                                                                    | País:                                             | Colombia   |  |
| Municipie:         Selections           Corregimento:         Selections           Verda:         Selections           Telefono         Selections           Collatr:         Selections           Factor         Selections                                                                                                    | Departamento:                                     | Seleccione |  |
| Corregimento:         Seleccione           Vereda:         Seleccione           Teléfono                                                                                                    | Municipio:                                        | Seleccione |  |
| Vereda:         Seleccione           Teléfono                                                                                                    | Corregimiento:                                    | Seleccione |  |
| Teléfono Celular: Fac Fac                                                                                                    | Vereda:                                           | Seleccione |  |
| Celular.                                                                                                    | Teléfono                                          |            |  |
| Ceular<br>Fac                                                                                                    |                                                   |            |  |
| Fac                                                                                                    | Gentar:                                           |            |  |
|                                                                                                    | Fax:                                              |            |  |

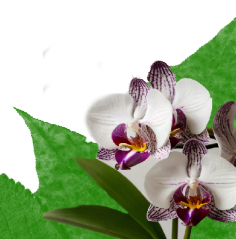

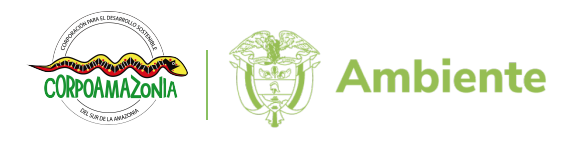

Registrar toda la información requerida.

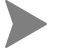

Importante el registro del correo electrónico.

Comprobar que no haya espacios en blanco y verificar que no queden espacios luego de la última letra que registre en el sistema.

Recomendable diligenciar la información en mayúscula, excepto el correo electrónico.

**5** De ser necesario, agregar la información de **Datos Apoderado** 

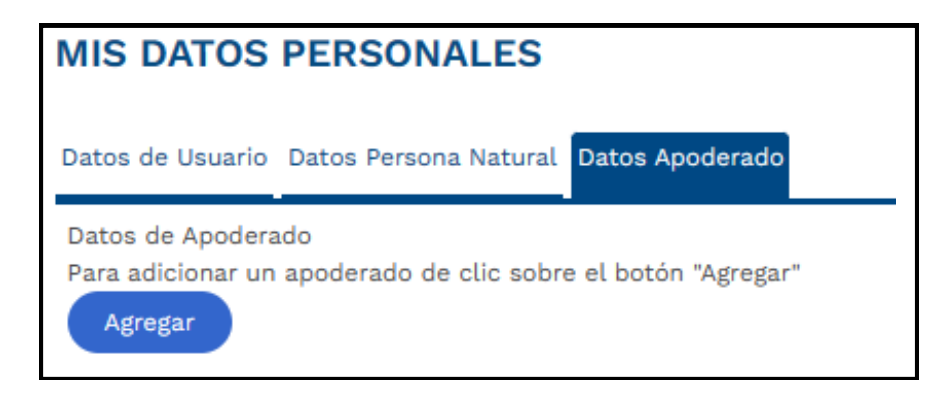

6 Resolver la verificación de No soy un robot

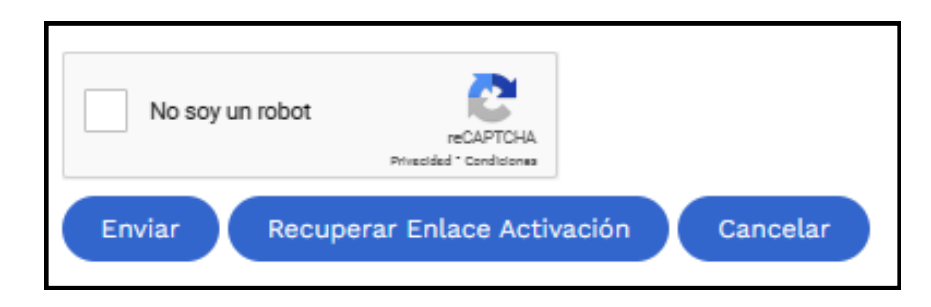

**7** • Se finaliza dando clic al botón **Enviar** 

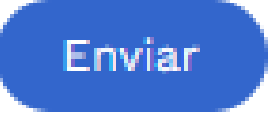

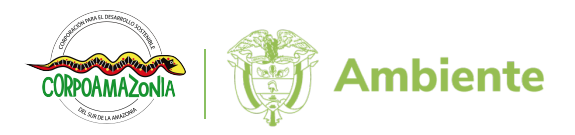

Si falta algún dato en la información enviada, aparecerá un mensaje describiendo el y/o los errores, en este caso, se debe corregir y volver a enviar.

#### vital.minambiente.gov.co dice Datos de Usuario: Seleccione la Autoridad Ambiental Datos Persona Natural: Ingrese Primer Nombre Datos Persona Natural: Ingrese Primer Apellido Datos Persona Natural: Seleccione Tipo de Documento Datos Persona Natural: Ingrese Número de Documento Datos Persona Natural: Ingrese dirección de contacto Datos Persona Natural: Ingrese dirección de correspondencia Datos Persona Natural: Ingrese Correo Electrónico

Si la información está completa, la página VITAL arrojará el siguiente mensaje

| DATOS PERSONALES                                        |                                                                                                    |                         |
|---------------------------------------------------------|----------------------------------------------------------------------------------------------------|-------------------------|
| V                                                       |                                                                                                    | ĺ                       |
| La información se registro de manera exitosa<br>Aceptar | . Se enviará un correo electrónico a la cuenta registrada para confirmar la información y realizar la activación de la | cuenta correspondiente. |
|                                                         |                                                                                                    | 1                       |

Una vez enviada la información satisfactoriamente, al correo electrónico que registró, llegará un mensaje indicando un link para activar la cuenta.

| Para sunl@cas.g                | miércoles 25/01/2023 4:33 p.m.<br>NOtificacionesvital@minambiente.gov.co<br>AMBIENTE PRUEBAS MADS VITAL - Solicitud Registro Usuario Identificación No: 9874512365 - Confirmación Correo<br>gov.co | ^         |
|--------------------------------|----------------------------------------------------------------------------------------------------|-----------|
| Sr(a):                         |                                                                                                    |           |
| Ambiente Pru                   | ueba Corporación CAS                                                                                                    |           |
| Su solicitud d                 | le credenciales ha sido registrada de manera Correcta.                                                                                                    |           |
| Para finalizar                 | el proceso de registro y le sea enviada la clave de acceso haga clic <u>aquí</u> o copie en su navegador el siguiente enlace:                                                                      |           |
| http://vital-q<br>Pub=01daac1  | a.minambiente.gov.co/Silpa_ut_pre/RegistroActivarUsuario.aspx?<br>lbd48ce347970b6b084f438ef51b78734435c81045896e8263b93cc6dc5f3a8a06f138c4c1&Us=01daac1bd48ce34776b6ec7f42431a28&Id=58             | <u>3:</u> |
| Cordialmente                   | е,                                                                                                    |           |
| VITAL                          |                                                                                                    |           |
| Autoridad An<br>Participa en l | mbiental: CAS<br>la encuesta de satisfacción a través del siguiente <u>Enlace</u>                                                                                                    |           |

Se da clic al link, para activar la cuenta

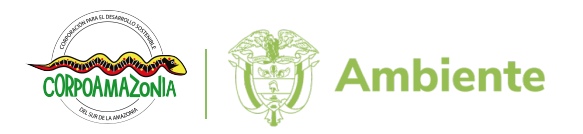

Una vez se da clic al enlace de activación, se redireccionará a la página VITAL donde se indica el siguiente mensaje:

| ₿'GOV.CO                                                |                                                                                                    |                                            |                                                                  |                                                                                                    |
|---------------------------------------------------------|----------------------------------------------------------------------------------------------------|--------------------------------------------|------------------------------------------------------------------|----------------------------------------------------------------------------------------------------|
| VITAL TRÁM                                              | NILLA INTEGRAL DE<br>ITES AMBIENTALES                                                                                                    |                                            | Ŷ                                                                | MINISTERIO DE AMBIENTE Y<br>DESARROLLO SOSTENIBLE                                                                                    |
| Miércoles, 25 De Enero De 2023                          | útti                                                                                                    | imo Acceso:                                |                                                                  | Usuario:                                                                                                    |
| REGISTRO DI                                             | E USUARIO - ACTIVACIÓN                                                                                                    |                                            |                                                                  |                                                                                                    |
| Se realizó la activaci<br>Para retornar a la pá<br>Acep | ión de la cuenta de manera exitosa y se envío por correo electrónico<br>Igina de autenticación haga clic en el botón de Aceptar.<br>tar                       | la clave de                                | acceso                                                           | o correspondiente.                                                                                                    |
| ©¦GOV.CO                                                | <b>Ventanilla Integral del Trámite Ambiental</b><br>Dirección: Calle 37 No. 8-40 Bogotá D.C.<br>Horario de atención: Lunes a Viernes de 8:00 a.m. a 4:30 p.m. | J C<br>Telé<br>Líne<br>Wha<br>Corr<br>serv | fontacto<br>fono co<br>ea gratu<br>atsapp e<br>reo:<br>ricioalci | <b>o</b><br>nmutador: (57-1) 3323400<br>ita nacional: 01 8000 919 301<br>empresarial: +57 310-221 3891<br>udadano@minambiente.gov.co |
|                                                         |                                                                                                    |                                            |                                                                  |                                                                                                    |

Realizado el paso anterior, al correo electrónico llegarán las credenciales (**usuario** y **contraseña**) de acceso a la página VITAL, como se demuestra en la siguiente imagen:

| Para sunl@cas.e              | miércoles 25/01/2023 4:59 p.m.<br>notificacionesvital@minambiente.gov.co<br>AMBIENTE PRUEBAS MADS VITAL - Solicitud Usuario Identificación No: 9874512365<br>gov.co |
|------------------------------|----------------------------------------------------------------------------------------------------|
| Sr(a):<br>Ambiente Pri       | ueba Corporación CAS                                                                                                    |
| Su solicitud o               | le credenciales ha sido <b>Aprobada.</b>                                                                                                    |
| Tenga en cue                 | enta que debe cambiarla para ingresar por primera vez al sistema.                                                                                                   |
| Cordialmente                 | 2,                                                                                                    |
| Autoridad Aı<br>Participa en | nbiental:<br>la encuesta de satisfacción a través del siguiente <u>Enlace</u>                                                                                       |

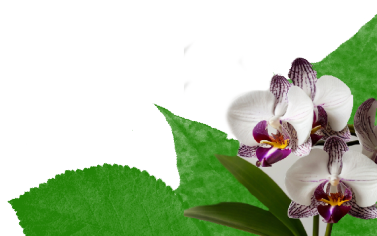

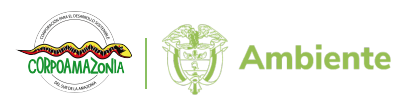

Con las credenciales de acceso (usuario y contraseña), se ingresa a la página VITAL, así:

|                    | 👔 Eines Forestal - Hojan de cálcul 🛪   📇 Eines Forestal - Hojan de cálcul 🛪   🗄 Derecho del Benestar Familier X   💿 Nicio - Canva X   💿 anal - Documento (A4) 🛪 🛅 VITAL - Wintanila Integral de l 🗴 + O X |
|--------------------|----------------------------------------------------------------------------------------------------|
|                    | 🗧 🕜 🛕 No seguro   vital-qazininambiente.gov.co/Silpa/TestSilpa/Security/Login.aspx 🖉 A <sup>A</sup> ta 🙆 🥹 …                                                                                              |
|                    | Ø'GOVCO                                                                                                    |
|                    | VENTANILLA INTEGRAL DE ininisterio de ambiente y desarrollo sostenible                                                                                                    |
|                    | Inicia     (2) Hago mi solicitud     (3) Processan mi solicitud     (4) Respuesta                                                                                                    |
|                    |                                                                                                    |
|                    | Inicio de sesión Para acceder a esta pagina debe crear una cuenta primero.                                                                                                    |
|                    | 123456789     CREAR NUEVA CUENTA       Contraseña     Problemas para iniciar sesion?                                                                                                    |
|                    | No soy un<br>robot<br>Nucieia - Sectiona                                                                                                    |
| Usuario            | Entrar a VITAL                                                                                                    |
| Nombre usuario     | iquí para buscar 🦻 🙍 💼 🧧 😰 📾 🦧 😫 🦛 🛷 🚹                                                                                                    |
| Contraseña         | Ingresar el usuario y la contraseña.                                                                                                    |
|                    | <ul> <li>Revisar que la contraseña tenga todos los caracteres indicados.</li> </ul>                                                                                                    |
| Resolver la verifi | cación <b>No soy un robot.</b>                                                                                                    |

Dar clic al botón Entrar a VITAL

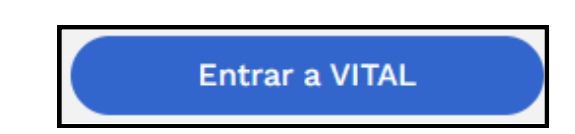

📲 🖕 Al ingresar por primera vez, el sistema pide cambiar la contraseña de acceso

| 🕆 Línes Forestal - Hojas de cálcu 🗴   🕆 Línes Forestal - Hojas de cálcu 🗴   🖒 Derecho del Bienestar Familia: 🗴   🕐 Inicio - Canva 🗴   🕐 anual - Documento (A4) 🗙 🖒 YTIAL - Ventanilla Integral de 🗄 🗴 |       | - a                    |     |
|----------------------------------------------------------------------------------------------------|-------|------------------------|-----|
| C 🖌 No seguro   vital-qaminambiente.gov.co/silpa_ut_pre/CambiarClave.aspx 🖉 🗚                                                                                                    |       | ŵ 🙎                    |     |
| ® GOV.CO                                                                                                    |       |                        |     |
| VENTANILLA INTEGRAL DE<br>VITAL TRÁMITES AMBIENTALES                                                                                                    |       |                        |     |
| CAMBIAR CONTRASEÑA                                                                                                    |       |                        | *   |
| Información del Usuario                                                                                                    |       |                        |     |
| Usuario:                                                                                                    |       |                        |     |
| Contraseña:                                                                                                    |       |                        |     |
| Confirmar Contrasería Nueva:                                                                                                    |       |                        |     |
| Aceptar                                                                                                    |       |                        |     |
|                                                                                                    |       |                        |     |
|                                                                                                    |       |                        | _   |
| GOV.CO Ministerio de Ambiente y Desarrollo Sostenible Contacto                                                                                                    |       |                        |     |
| 📲 🔎 Escribe aquí para buscar 🛛 👰 🙍 🧰 💼 🙋 🔳 🧧 🔯 🥵 🐗                                                                                                    | へ 行 🕬 | 5:37 p. m<br>25/01/202 | 3 🖥 |

La contraseña nueva: debe ser mínimo de 8 caracteres, alfanumérico con altas bajas y al menos un carácter especial.

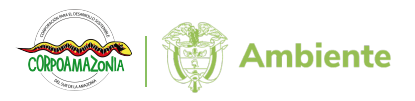

Una vez realizado el cambio de la contraseña, La página VITAL arrojará un mensaje indicando: **"Su contraseña ha sido cambiada".** 

| GOV.CO     VITAL TRANILA INTERAL DE     VITAL TRANIES AMBIENTALES     MINISTERIO DE AMBIENTE Y     DESARROLLO SOSTENIBLE | vital-qa.minambiente.gov.co dice<br>Su contraseña ha sido cambiada.<br>Aceptar               | CAMBIAR CONTRASEÑA                                                                                                    |
|----------------------------------------------------------------------------------------------------|----------------------------------------------------------------------------------------------|----------------------------------------------------------------------------------------------------|
| Información del Usuario<br>Usuario:<br>Contraseña:<br>Contraseña Nueva:<br>Confirmar Contraseña Nueva:                   | 32132153165                                                                                  | *<br>Cancelar                                                                                                    |
| Su contraseña ha sido cambiada                                                                                           |                                                                                              |                                                                                                    |
| ₿¦GOV.CO                                                                                                    | Ministerio de Ambiente y Desarrollo Sostenible<br>Dirección: Calle 37 No. 8 - 40 Bogotá D.C. | Contacto<br>Teléfono conmutador: (57-1) 3323400                                                                                                    |
| <u>8</u>                                                                                                    | Horario de atención: Lunes a Viernes de 8:00 a.m. a 4:00 p.m.                                | Línea gratuita nacional: 01 8000 919 301<br>Whatsapp empresarial: +57 310-221 3891<br>Correo: servicioalciudadano@minambiente.gov.co<br>Mapa del Sitio |

Finalmente, se realiza el mismo procedimiento para ingresar a la página con el usuario y la contraseña nueva, cómo se indicó en el punto 10.

Una vez se ingrese a la página VITAL, aparecerá la siguiente interfaz.

|                    | rorestal - Hojas de calcul X   The Linea Forestal - Hojas de cálcul X   The Derecho del Bien                                                                  | estar Familiar X   🕐 Inicio - Canva | X U anual - Documento (A4)   | VIIAL - Menu Usuario                              | - +×<br>A & A       | ×         |
|--------------------|----------------------------------------------------------------------------------------------------|-------------------------------------|------------------------------|---------------------------------------------------|---------------------|-----------|
|                    | @\GOV.CO                                                                                                    |                                     |                              |                                                   |                     |           |
|                    |                                                                                                    |                                     |                              |                                                   |                     |           |
|                    | VENTANILLA INTEGRAL DE                                                                                                    | MINISTERIO DE AMBI                  | ENTE Y                       |                                                   |                     |           |
|                    |                                                                                                    | DESARROLLO SOSTE                    | NIBLE                        |                                                   |                     |           |
|                    | Miércoles, 25 De Enero De<br>2023                                                                                                    | Último                              | o Acceso: Jan 25 2023 6:18PM | Usuario:                                          |                     |           |
|                    | Inicio Mis Tareas Iniciar Trámite Mis Trán                                                                                                    | ites Otras Actividades Mis Date     | os Personales Segurida a     | niciar Trámite ANLA Salir                         |                     |           |
|                    | Utras Actividades:                                                                                                    |                                     |                              |                                                   |                     |           |
|                    | Ministerio de Ambiente y Desarollo Sos<br>Dirección: Calle 37 No. 8 - 40 Bogotá D G<br>Horario de Atención: Lunes a viernes 400 a.<br>Comutador:(574) 3323400 | m. a 12:00 m y de 2:00 pm a 6:00 p. | m.                           | MINISTERIO DE AMBIENTE Y<br>DESARROLLO SOSTENIBLE |                     |           |
|                    | Línea Gratuita Nacional: 01 800-919 301                                                                                                    | _                                   |                              |                                                   |                     |           |
| م 🛢                | Escribe aquí para buscar 🦉 🧰 🧧 💽 📃                                                                                                    | <u>4</u> 😤 🤻 <u>4</u>               |                              |                                                   | ^ 밑 Φ) <sub>2</sub> | i/01/2023 |
|                    |                                                                                                    |                                     |                              |                                                   |                     |           |
| · Jan 25 2023 6:18 | PM                                                                                                    | Usua                                | ario:                        |                                                   |                     |           |
| 53.7 20 2020 0.10  | Ambiente Prue                                                                                                    | ba Corporación C                    | AS                           |                                                   |                     |           |
|                    | 7 4112/01/02 11/04                                                                                                    |                                     |                              |                                                   |                     |           |
|                    |                                                                                                    |                                     | •                            |                                                   |                     |           |

Comprobar que los datos sean correctos.

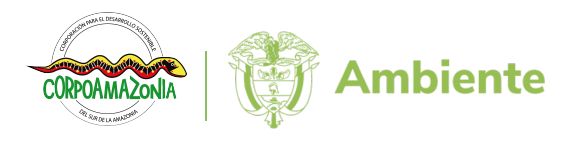

### Referencias

- Ministerio de Ambiente y Desarrollo Sostenible. (26 de Mayo de 2015). Decreto Único Reglamentario del Sector Ambiente y Desarrollo Sostenible. Decreto 1076. Bogotá, D.C., Colombia.
- Ministerio de Ambiente y Desarrollo Sostenible. (s.f.). VITAL. Obtenido de<br/>Ventanilla Integral de Tramites Ambientales:<br/>http://vital.minambiente.gov.co/SILPA/TestSilpa/Security/Default.aspx
- Presidencia de la República de Colombia. (14 de abril de 2008). Decreto 1151. por el cual se establecen los lineamientos generales de la Estrategia de Gobierno en Línea de la República de Colombia, se reglamenta parcialmente la Ley 962 de 2005, y se dictan otras disposiciones. Bogotá, D.C., Colombia.

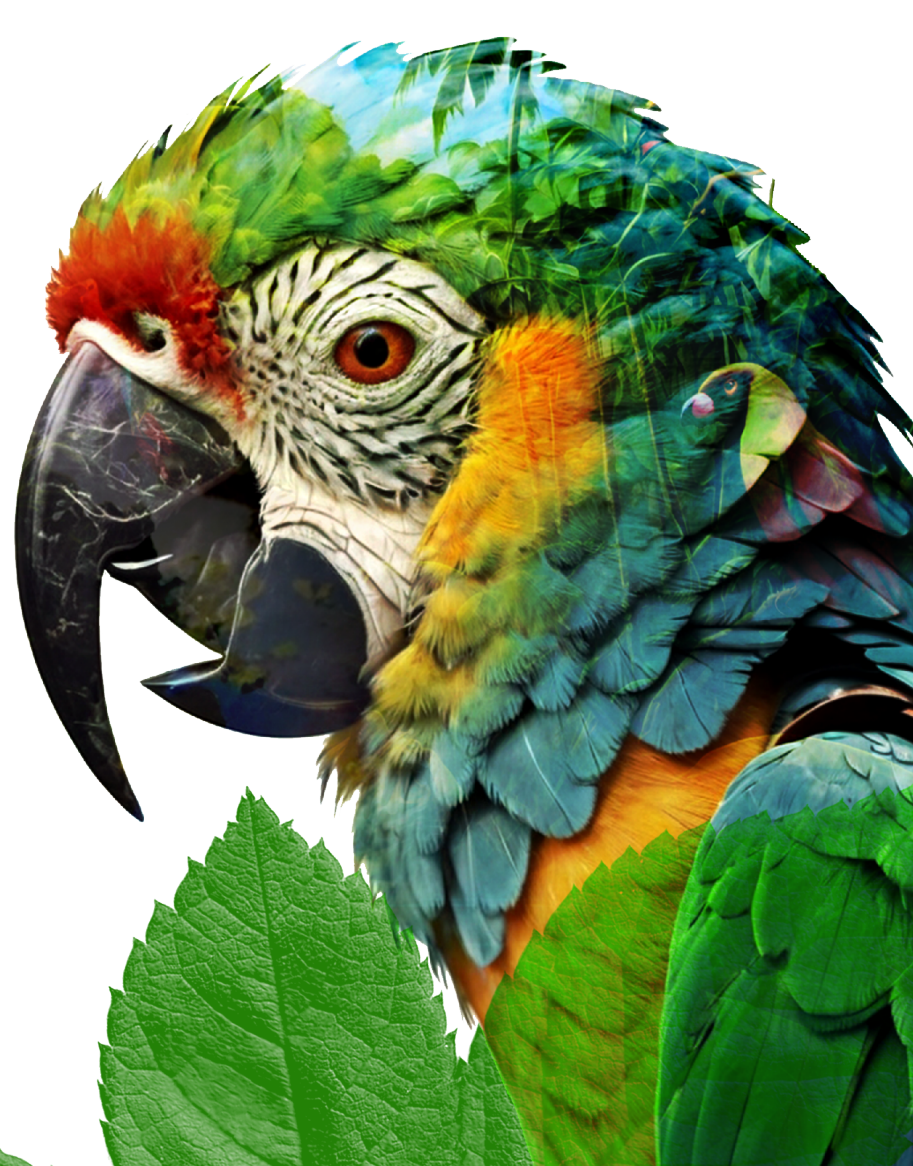